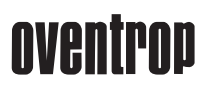

# Régulateur de climatisation

# Sommaire: A: Généralités B: Mise en service (spécialiste) C: Mode d'emploi (utilisateur) A: Généralités

## A1: Légende

| ⊲(       | = voir                                                                                                    | W          | = conduite         |
|----------|----------------------------------------------------------------------------------------------------|------------|--------------------|
| M        | = vanne motorisée                                                                                                    | Ø          | = 2 tubes          |
|          | = vanne thermique                                                                                                    | Ø          | = 4 tubes          |
|          | = Ajustage d'usine                                                                                                    | c/o        | = change-over      |
| P/V      | = pompe ou ventilateur                                                                                                 | MOE        | ) = modèle réglage |
| *        | = refroidir                                                                                                    | <u>}}}</u> | = chauffer         |
| $T_{F}$  | = température départ / retour                                                                                          | $T_{R}$    | = temp. ambiante   |
|          | = veuillez noter                                                                                                    |            |                    |
| - PROG - | <ul> <li>valeur clignotante sur affic.:<br/>indique état, valeur<br/>particulière pouvant être<br/>modifiée</li> </ul> |            |                    |

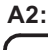

A3:

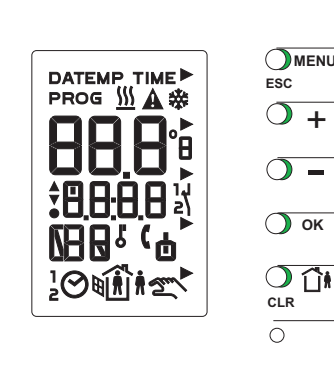

Affichage

Clavier

Accès menu (date, heure, programme, mode manuel). Sortie menu et SERVice (ESC).

Affichage consigne température ambiante. Augmentation valeur clignotante.

Affichage consigne température ambiante. Diminution valeur clignotante.

Validation valeur affichée clignotante. Accès Service.

Modification mode fonctionn. Mode manuel. Effacer l'ordre (CLR).

Reset (《C6).

| <b>•</b>            | Touches de fonction actives                              |
|---------------------|----------------------------------------------------------|
| <u>&gt;&gt;&gt;</u> | Chauffer                                                 |
| *                   | Refroidir                                                |
| Δ                   | Signal danger / erreur ou MOD 0                          |
| •                   | sélectionné ( 🍕 B3, P06)                                 |
| 88.8°ª              | Valeur et consigne de températue ambiante en<br>°C ou °F |
| A V -               | Triac en sortie Pin 3 ou 4 enclenché                     |
| •                   | Contact relais ventilateur / pompe enclenché             |
| 8.8:8.8             | Heures et minutes                                        |
| Ľ                   | Clavier inopérant actif                                  |
| ٦,<br>۲             | Entrée PROG active                                       |
| 2                   | Point de rosée franchi                                   |
| Ó                   | Installation déclenchée                                  |
|                     | Jour de semaine (abrégé), durée h (heures)               |
|                     | ou d (jours)                                             |
| 10                  | Mode automatique selon programme                         |
|                     | hebdomadaire (1) ou annuel (2)                           |
| Î, Î Î Î            | Mode fonctionnement                                      |
| 2ml                 | Mode manuel                                              |

## BA 508004002 T3

1152251

F

# B: Mise en service (par spécialiste)

### B1: Procéder aux ajustages de base

Lors de la première mise sous tension, la langue, l'heure et la date peuvent être entrées directement durant 2 minutes.

### Choix de la langue:

D = allemand, F = français, E = anglais, I = italien SP = espagnol, CS = tchèque 1-7 pour les autres avec 1 = lundi, 2 = mardi, ..., 7 = dimanche

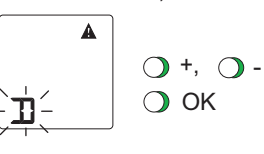

Choix de la langue Valider et mémoriser la langue choisie

### Entrer l'heure / la date

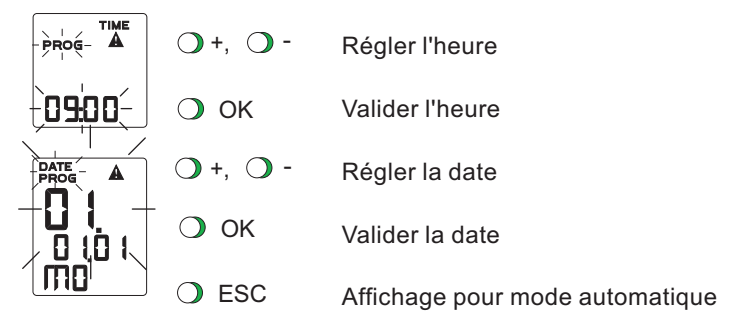

### Choix du modèle de réglage

Procéder au choix du modèle de réglage en mode SERVice (≪ B2). Adapter Paramètre SERVice P06.

### B2: Mode SERVice

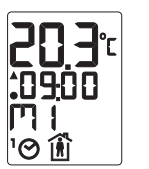

Affichage mode automatique:

température ambiante mesurée 20,3°C heure 09:00 heures jour de semaine mercredi Mode fonctionnement: présence

#### Accès mode SERVice

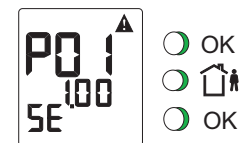

O OK >4s (touche appuyée plus de 4 secondes)

#### Visualisation / modification paramètres SERVice

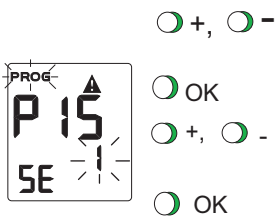

Visualisation paramètres (- - - signifie paramètre facultatif)

Liste des paramètres <a> B3</a> Choix du paramètre SERVice Modification valeur clignotante du paramètre

Valeur saisie (ESC pour non saisie)

#### Retour en mode automatique

O ESC

Retour en mode automatique

#### 4 = 1 = 4 = \ . . . .

| B: Mise                                                                     | e en service (par spécialiste)                                                                                                    |
|-----------------------------------------------------------------------------|----------------------------------------------------------------------------------------------------|
| B3: Ext                                                                     | trait liste paramètres SERVice                                                                                                    |
| _ Des                                                                       | scription détaillée, voir document 7 000986                                                                                                    |
| N°: [<br>P01:1. xx<br>P02:0<br>P03:0<br>P04:0                               | Explication<br>Affichage version software<br>Affichage état de l'appareil (0=OK, >0=erreur)<br>Sans signification<br>Reset software (0=fonction inactive,<br>1=Reset des paramètres SERVice en [,<br>2=Reset du programme en [,                                                                                                    |
|                                                                             | 3=Reset des paramètres SERVice et                                                                                                    |
| P05:0                                                                       | Mode manuel (0=non autorisé,<br>>0=autorisé pour % d'ouverture vanne)                                                                                                    |
| P06:0<br>P07:0                                                              | Modèle de réglage, voir tableau<br>Langue (0=allemand, 1=français, 2=anglais 3=italien,<br>4=espagnol, 5=tchéque, 6=17)                                                                                                    |
| P08:0<br>P09:8                                                              | Unité de la température affichée (0=°C, 1=°F)<br>8° Limitation minimale du domaine de consigne de<br>températue ambiante                                                                                                    |
| P10:38                                                                      | 38° Limitation maximale du domaine de consigne de températue ambiante                                                                                                    |
| P11:0                                                                       | Saisie de temp. ambiante / contrôle point de rosée                                                                                                    |
|                                                                             | (0=température ambiante avec sonde interne NTC<br>éventuellement avec contrôle de point de rosée supplémentaire,<br>1=température ambiante avec sonde externe Ni1000<br>2=valeur moyenne de température ambiante avec NTC et Ni1000)                                                                                                    |
| P12:0.0<br>P13:0.0<br>P14:1                                                 | Influence de paroi de temp. ambiante sonde NTC<br>Influence de paroi de temp. ambiante sonde Ni1000<br>Fonction entrée w - c/o (0=inactive, 1=signal c/o<br>2=signal c/o sans réfrigération,<br>3=w avec 1K/V avec pont à inverser<br>4=w avec 1.6K/V avec pont à inverser                                                                                                    |
| P15:0<br>P16:0                                                              | Fonction entrée Prog (voir illustration)<br>Sens d'action entrée PROG                                                                                                    |
| P17:2.0<br>P18:4<br>P19:10<br>P20:40<br>P21:240<br>P22:120<br>P23:10        | (0=actif fermé, 1=actif ouvert)<br>2K, bande proportion. régulateur P MOD 3,4,5,6,7,8<br>4min, période régulateur P MOD 3,4,7<br>10%, durée minimale encl. régulateur P MOD 3,4,7<br>40K, bande proportion. régulateur PI MOD 1,2,5,6,8<br>240sec, temps intégrale régulateur PI MOD 1,2,5,6,8<br>120sec, durée de marche ventilateur MOD 1,2,5,6,8<br>10°C. limitation minimale température départ                                                             |
| P24:50                                                                      | ou soufflage MOD 5,6,8<br>50°C, limitation maximale température départ                                                                                                    |
| P25:1.0<br>P26:10.0<br>P27:0                                                | ou soufflage MOD 5,6,8<br>1.0K, zone neutre pour mode présence<br>10.0K, zone neutre pour mode absence<br>Mode absence avec<br>(0=chauffer et refroidir, 1=chauffage seul,                                                                                                    |
| P28:1                                                                       | Antigel (A) et protection surchauffe (S)<br>(0=inactif 1=A actif 2=S actif 3=A+S actifs)                                                                                                    |
| P29:3                                                                       | <ul> <li>Fonction relais de sortie</li> <li>(0=pas de fonction, 1=P/V pour chauffage,<br/>2=P/V pour réfrigé. 3=P/V pour chauff. et réfrigé.</li> <li>4=horloge pilote commandée par programme<br/>hedbomadaire et annuel</li> <li>5=comme 4 et prise en compte de modification<br/>de mode de fonctionnement (  C3)</li> <li>6=comme 5 et prise en compte entrée PROG</li> <li>7=sortie chauffer / refroidir<br/>contact ouvert correspond à chaud)</li> </ul> |
| P30:0                                                                       | Antiblocage de vanne et pompe ou ventilateur<br>(0=inactf, 1=actif pour vanne,<br>2=actif pour pompe ou ventilateur,<br>3=actif pour vanne et pompe ou ventilateur)                                                                                                    |
| P31:0<br>P32:0<br>P33:10.25<br>P34:03.25<br>P35:42.3,<br>P36:43.7,<br>P37:3 | Affichage durée totale fermeture relais<br>Programme annuel (0=inactif, 1=actif)<br>5, 25 octobre, changement d'heure été-hiver<br>5, 25 mars, changement d'heure hiver-été<br>affichage température départ ou soufflage<br>affichage consigne température départ ou soufflage<br>3K, affichage consigne pour conduite w                                                                                                    |

#### Paramètre SERVice P06 (valeur du paramètre = MOD)

| Valeur<br>param. | Install. | Application           | Régulation | Sorties triac |
|------------------|----------|-----------------------|------------|---------------|
| P06:0; 🖍         | -        | -                     | -          | sans tension  |
| P06:1            | B        | *                     | PI         | (M)<br>M      |
| P06:2            | B        | <u>∭</u> /桊           | PI         |               |
| P06:3            | Ø        | *                     | Р          |               |
| P06:4            | Ø        | <u>\\\</u> / <b>*</b> | Р          |               |
| P06:5            | Ø        | *                     | P+PI       | (M)<br>M      |
| P06:6            | Ø        | <u>\\\</u> / <b>*</b> | P+PI       |               |
| P06:7            | Ø        | <u>∭</u> /桊           | Р          |               |
| P06:8            | ø        | <u>∭</u> /桊           | P+PI       | (M)<br>₩      |

|    | Valeur<br>param. | Fonction de l'entrée<br>commutée | Affichage pour<br>contact actif |   |
|----|------------------|----------------------------------|---------------------------------|---|
| Ím | P15:000          | Absence                          | î۱                              | L |
|    | P15:001          | Absence                          | Î                               | L |
|    | P15:002          | Contact fenêtre                  | Ð                               | 4 |
|    | P15:003          | Commande distance                | (                               | 4 |
|    | P15:004          | Affichage défaut                 | A                               | 7 |
|    | P15:005          | Clavier inopérant                | P                               | 5 |
|    | P15:006          | c/o                              | 0                               | Ŀ |
|    | P15:007          | c/o sans réfrigération           | 0                               | L |
|    |                  |                                  |                                 |   |

#### Fonction entrée PROG:

Un contact actif interrompt en général le mode automatique pour paramètre SERVice 0, 1, 2, ou 3. Une modification du mode de du mode de fonctionnement selon chapitre C3 est priotritaire.

#### -200 B4: Mode manuel

D'abord autoriser mode manuel en mode SERVice ( <> B2). Pas de régulation en mode manuel. La pompe est enclenchée ou déclenchée. L'ouverture de vanne est fixée. Accès au mode manuel

|              | <ul> <li>○ MENU</li> <li>○ - (1 x)</li> <li>○ OK</li> </ul> | Appel du menu<br>Défilement menu<br>Sélection point menu mode manuel |
|--------------|-------------------------------------------------------------|----------------------------------------------------------------------|
| Définir état | t P/V (encl./dé                                             | cl.) en mode manuel                                                  |
|              | O OK                                                        | Choisir point de menu relais P/V                                     |
| · U          | ○ +, ○ -                                                    | Valeur "  " clignote (P/V encl.) ou "[]"<br>(P/V décl.) modifier     |
|              | 🔿 ОК                                                        | et valider                                                           |
|              | Domorquo: on                                                | MOD8 doux vannas sont activáas                                       |

Remarque: en MOD8, deux vannes sont activées avec le signal.

### Définir position de vanne

|             | •              | Faire défiler sous-menu                    |
|-------------|----------------|--------------------------------------------|
|             | O OK           | Choisir point de menu                      |
| · •         |                | ouverture de vanne                         |
| 5           | O +, O -       | Modifier valeur clignotante (en %)         |
|             | O OK           | et valider                                 |
| F           | Remarque: en l | MOD7, la vanne chaude (affichée <u>∭</u> ) |
|             |                | et froide (affichéee 🗱) peuvent            |
|             |                | être activées indépendeamment              |
|             |                | mais non simultanément.                    |
| (Dés)active | er mode manu   | el                                         |
|             | •              | Faire défiler menu "Mode mauel"            |
|             | 🔿 ОК           | Choisir point de menu (des)activer         |
|             |                | Modifier valeur clignotante                |
|             | O +, O -       | " <b>III</b> " (mode manuel encl.)         |
|             |                | ou " <b>OFF</b> " (mode manuel décl.)      |
|             | O) OK          | et valider                                 |

О ОК

### Retour en mode automatique / manuel

| ◯ (2 x) | Retour en mode manuel |  |  |
|---------|-----------------------|--|--|
| ESC     | ou automatique        |  |  |

### B5: Exemples de différentes applications

### Remarques:

Les valeurs de bande proportionnelle et de temps d'intégrale données dans les exemples sont tirées de l'expérience mais ne représentent pas la solution optimale pour toutes les installations.

#### B5.1: Exemple MOD 2

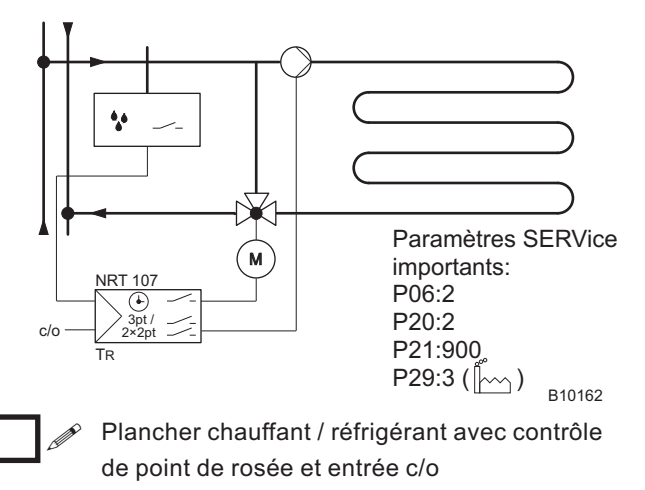

B5.2: Exemple MOD 4

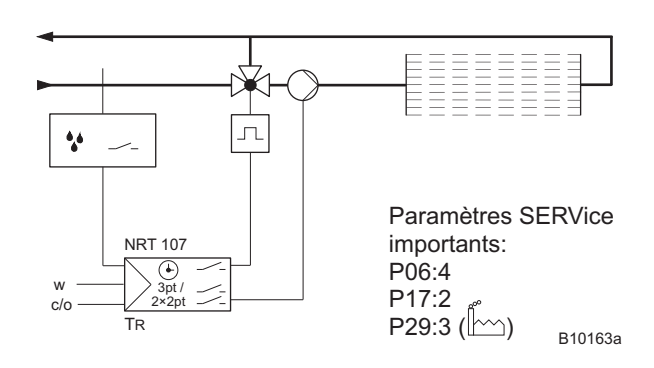

Régulation de plafond réfrigérant avec conduite de la tempéraure ambiante et entrée c/o

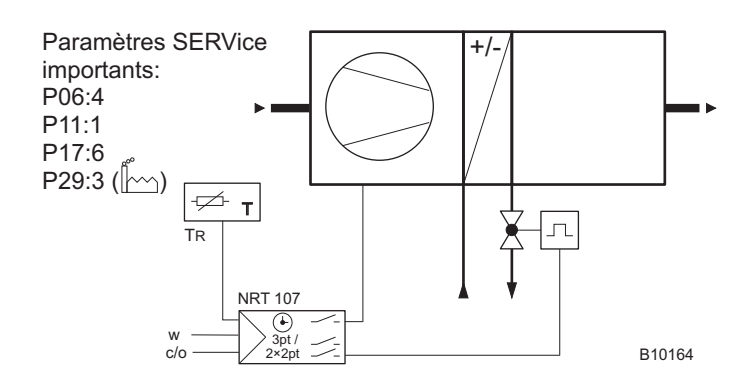

Installation de ventilation avec régulation de température chaud / froid avec sonde externe, conduite de consigne température ambiante et entrée c/o

#### B5.3: Exemple MOD 5

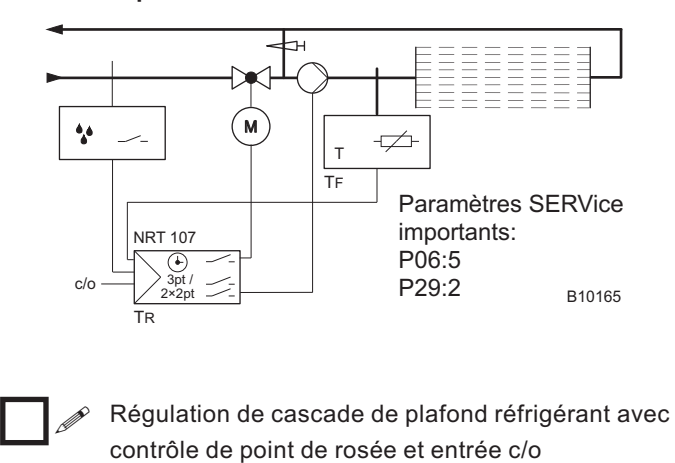

B5.4: Exemple MOD 6

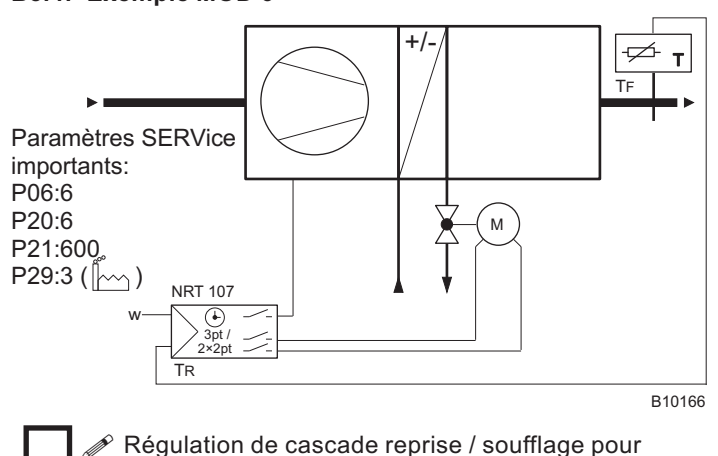

chaud/ froid avec conduite de la température

ambiante

#### B5.5: Exemple MOD 7

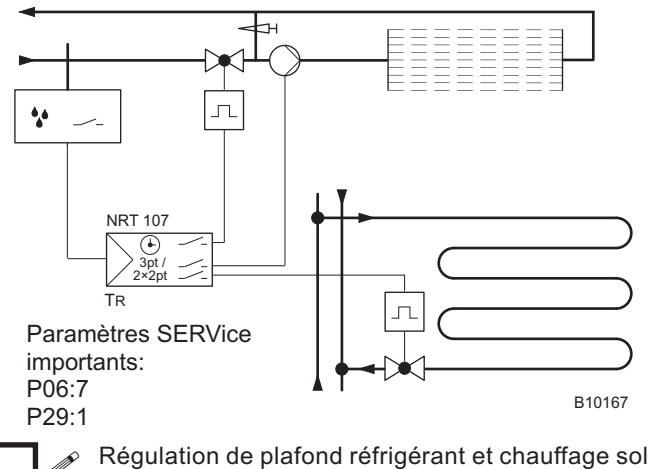

Régulation de plafond réfrigérant et chauffage sol avec contrôle du point de rosée

./4

# C: Mode d'emploi (utilisateur)

Toutes les entrées décrites ci-dessus ont à effectuer à partir du mode automatique ( $^{1}\bigcirc$ )

#### Modification de la date et de l'heure C1:

|      | O MENU   | Appel du menu                     |
|------|----------|-----------------------------------|
|      | О ОК     | Choisir point de menu "Date Time" |
| MEUN | ◯ +, ◯ - | Modifier l'heure clignotante      |
|      | О ОК     | et valider                        |
|      | O+, O-   | Modifier la date clignotante      |
|      | O OK     | et valider                        |
|      | 0        | Quitter le menu                   |
|      | ESC      |                                   |

#### C2: Modification de consigne de température

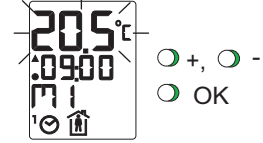

Modifier consigne de température et valider

### Remarque:

La température actuelle s'affiche à nouveau après validation de la nouvelle consigne.

#### Modification (il)limitée du mode de fonct. C3:

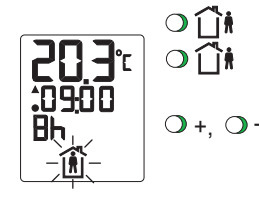

Appel de la fonction Choisir mode présence ((1)) ou absence ((1)) ou déclenché ((1)) Entrer la durée de modification

limitée de 19 jours (d) À 3 heures (h) ou illimitée (-d) ou temporaire (t) jusqu'au prochain de commutation (miminal 2 h) et

O OK

Remarque:

La modification est interrompue avec ESC et retour en mode de fonctionnement selon programme

valider

#### C4: Programme hebdomadaire

Le programme hebdomadaire se répète chaque semaine. Il comporte au maximum 42 ordres avec le mode de

fonctionnement correspondant. Les ordres sont imperdables. 0

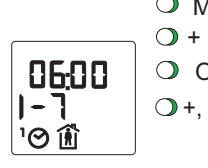

| /IENU      | Appel menu                      |
|------------|---------------------------------|
| (1 x)      | Défilement menu                 |
| ЭK         | Choisir point de menu "1🔗 " et  |
| <b>O</b> - | visualier premier ordre         |
|            | Visualiser ordre suivant (+) ou |
|            |                                 |

précédent (-), (un champ vide est représente par \_\_: \_\_

#### Effacement d'ordre

 $\bigcirc$  CLR >4s

Effacer l'ordre (effacement de tous les ordres, appui sur touche > 10 secondes)

#### F.W. Oventrop GmbH & Co. KG Paul-Oventrop-Straße 1 D-59939 Olsberg Telefon (0 2962) 82-0 Telefax (0 2962) 82400 Internet: http://www.oventrop.de eMail: mail@oventrop.de

## C4: Programme hebdomadaire (suite)

#### **Modification d'ordre**

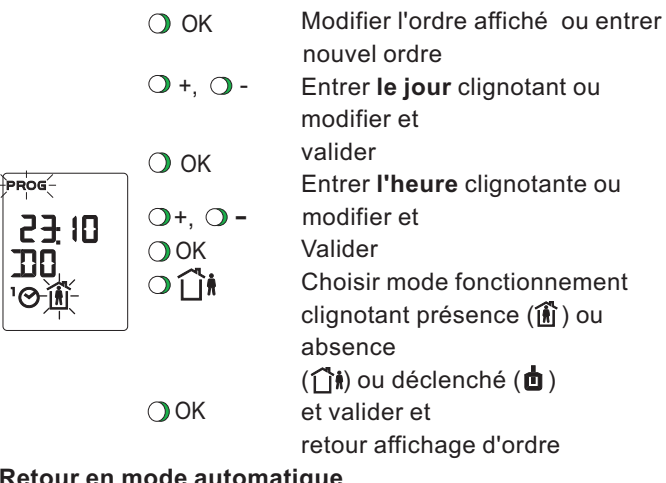

### Retour en mode automatique

Retour au point de menu " 10 " ◯ ESC

- Retour en mode automatique O ESC
- Remarque concernant le programme hebdomadaire:
- 1. Un ordre est valable tous les jours (1-7) ou un jour défini (Lu, Ma, etc.).
- 2. Un ordre entré pour un jour défini (Lu, Ma, etc.) supprime
- pour ce jour les ordres entrés pour tous les jours (1-7).
- 3. Une mémoire pleine est signalée par "End".

## Ajustage d'usine programme hebdomadaire

| Luie | à 06:00h: | Î | à 22:00h: | <b>∐</b> # |
|------|-----------|---|-----------|------------|
| Ve   | à 06:00h: | Ô | à 22:30h: | <b>₫</b> # |
| Sa   | à 07:00h: | Î | à 23:00h: | <b>∐</b> † |
| Di   | à 07:00h: | Â | à 22:00h: | <b>∐</b> ≢ |

#### C5: **Clavier** inopérant

La suite d'appuis suivants rend le clavier inopérant:

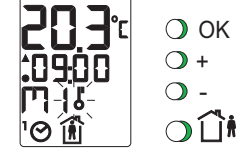

La même suite rend à nouveau le clavier opérant

#### C6: Reset

Le régulateur peut être initialisé par la touche reset ( < A2). L'heure et la date doivent être réintroduits.Les paramètres SERVice et le programme sont inchangés.

#### C7: Caractéristiques techniques

| Dimens. (Ixhxp):   | 76x152x36mm        | Température ambiante  | e: 050 °C   |
|--------------------|--------------------|-----------------------|-------------|
| Alimentation:      | 24V~               | Humidité ambiante:    | 095 r.F.    |
| Tolérance: +/-     | 15%; 5060Hz        | Température stockage  | e: -2565°C  |
| Puissance absorbé  | ée: <1,5VA         | Conformité: EN        | 12098 et CE |
| Sorties:           | 1 relais, 2 triacs | Degré protection: IP3 | 0 (EN60529) |
| Pouvoir coupure:   | triac 0,3 [0,5] A  | Classe protection:    | II (IEC536) |
|                    | relais 5 (2) A     | Rayonnement EMV:      | EN50081-1   |
| Entrées: 1 binaire | e, 3 analogiques   | Immunité EMV:         | EN50082-2   |
| Horloge: réserve   | de marche > 6h     | Degré perturbation:   | EN55014     |
| Paramètres:        | non volatils       |                       | et EN55022  |
|                    |                    | Sécurité:             | EN60730-1   |

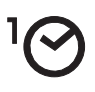